## You are offering a place ? Click here

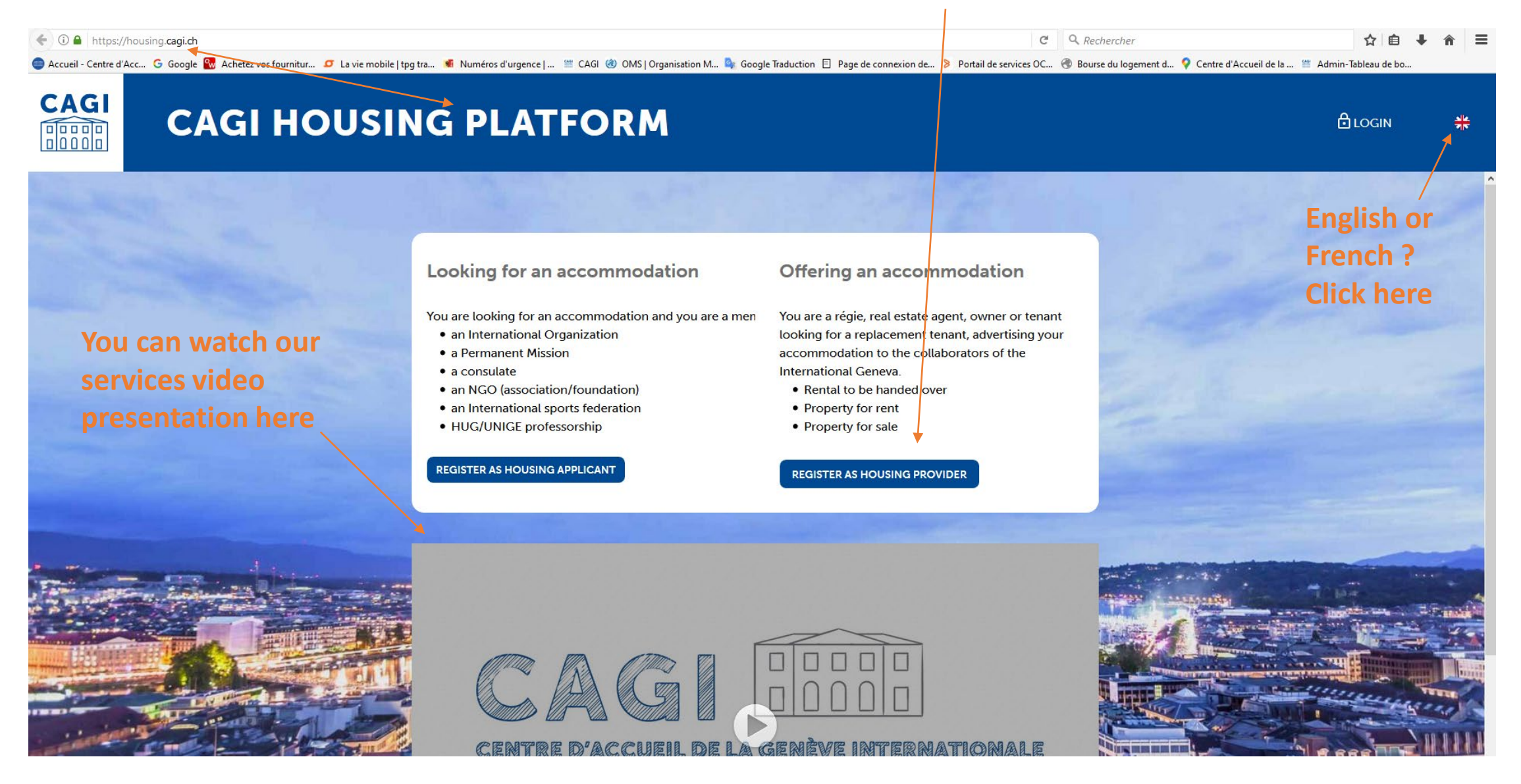

## Please enter your email OR your cell number to register

| Email              | *     |   |
|--------------------|-------|---|
| Enter your email   |       |   |
|                    | OR    |   |
| Number             |       |   |
| Enter your number  | -     |   |
| Format: +00 00 000 | 00 00 | ) |
|                    |       |   |

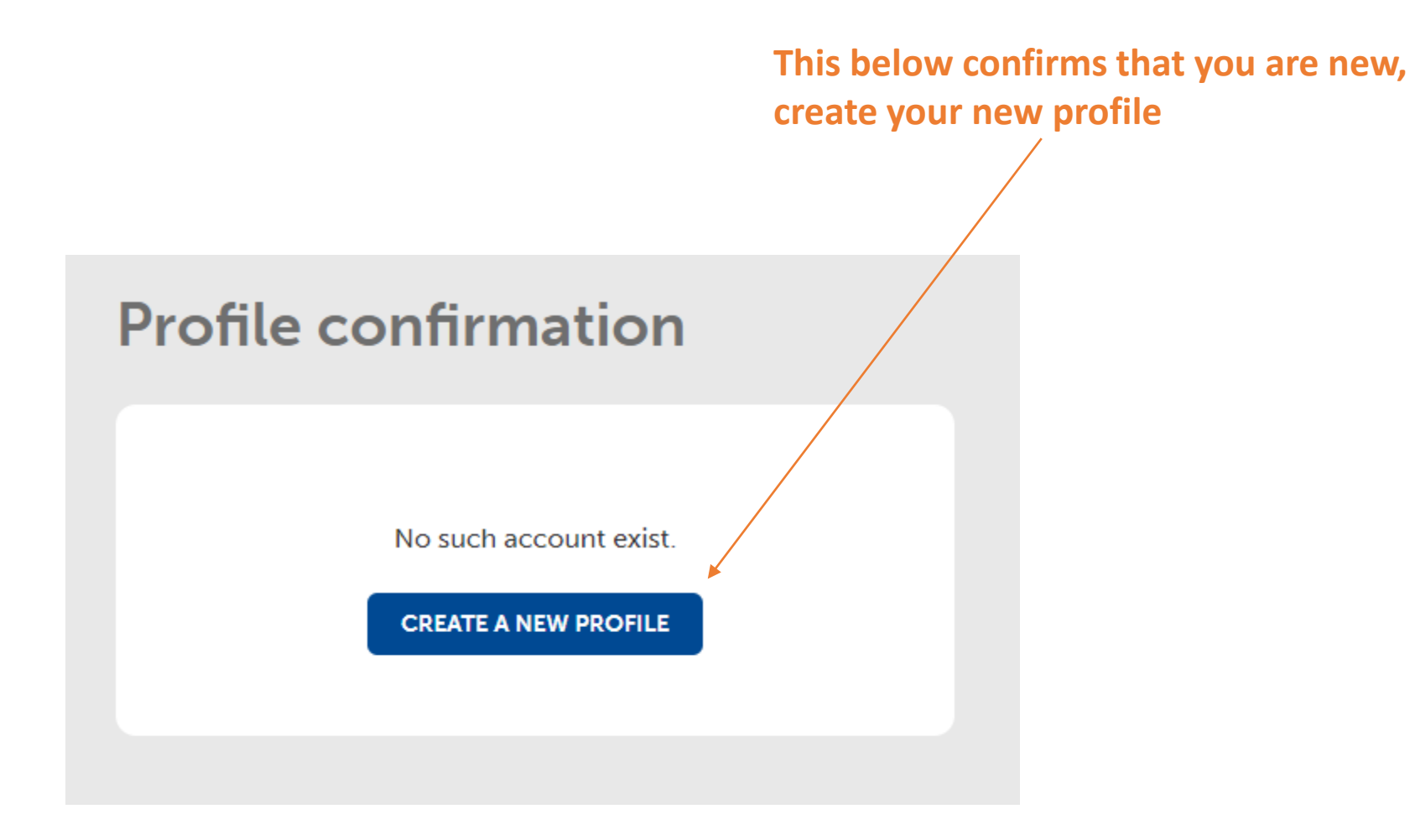

| rmation & | Title *                        | I am registering as a (role)        |
|-----------|--------------------------------|-------------------------------------|
| ll down   | Please select                  | <ul> <li>✓ Please select</li> </ul> |
|           | Firstname *                    | Lastname *                          |
|           | Enter your first name          | Enter your last name                |
|           | Email *                        | Mobile phone                        |
|           | Enter your email               | Enter your mobile number            |
|           | Language *<br>Please select 	▼ |                                     |
|           |                                |                                     |

| Language *<br>English        |                      |                                    |                     |                                 |
|------------------------------|----------------------|------------------------------------|---------------------|---------------------------------|
|                              |                      |                                    |                     |                                 |
| Password *                   |                      | Repeat password *                  |                     |                                 |
|                              | Q                    |                                    | er l                |                                 |
|                              |                      |                                    |                     | Create your                     |
| I accept to receive notifica | itions from CAGI and | accept the <u>terms</u> of the CAG | I housing platform. | terms then click on<br>Register |
| REGISTER                     |                      |                                    |                     |                                 |

### You are now going to receive an e-mail to validate your request

# Thank you for registering

#### Please click the activation link we sent to your email

To confirm your email address, an email has been sent to your email address containing an activation link. Please click on the link to activate your account. If you do not click the link your account will remain inactive

If you do not receive the email within a few minutes, please check your spam folder for a message from immo.cagi@etat.ge.ch

## See below how the confirmation e-mail looks like

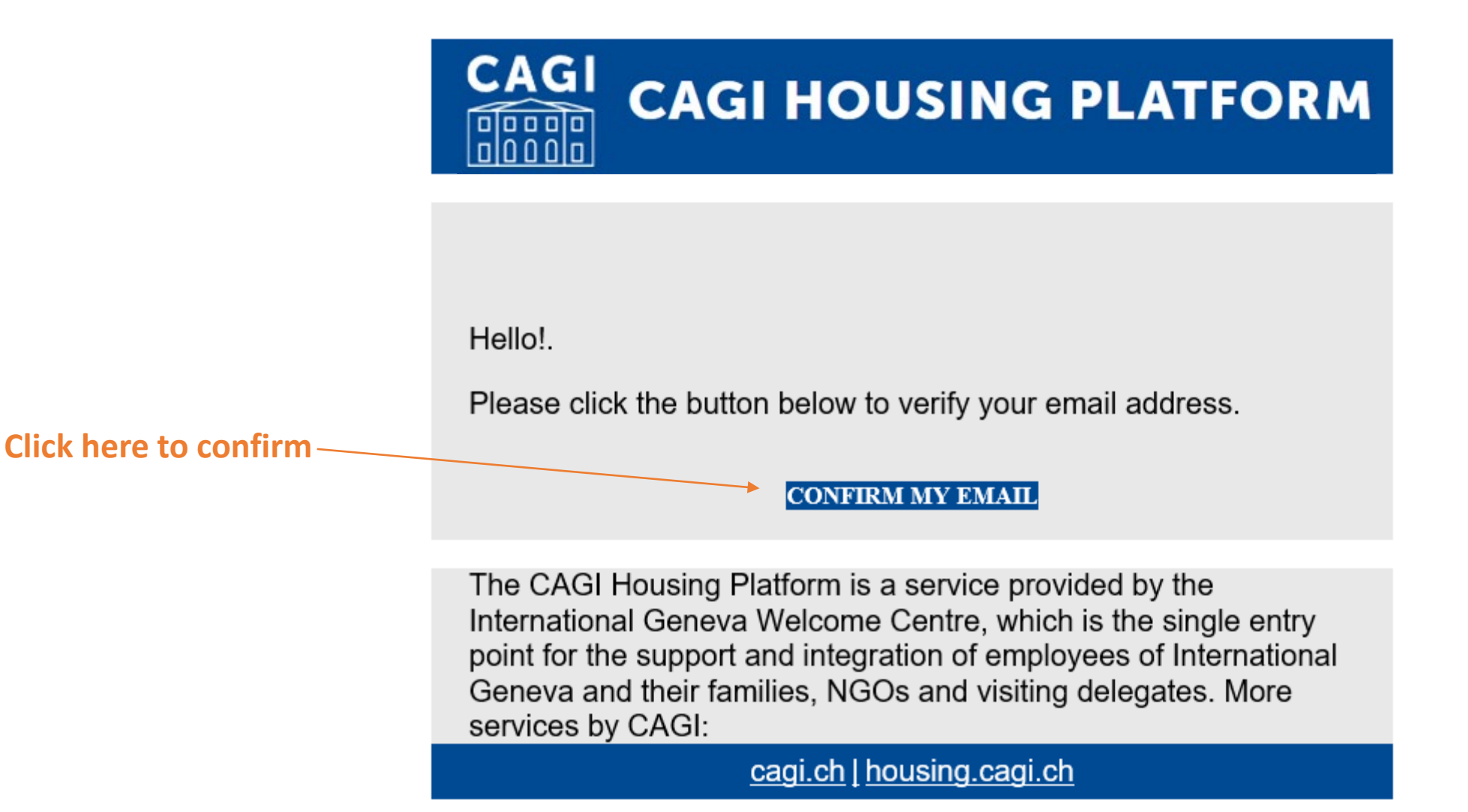

You are back here again, click here to login

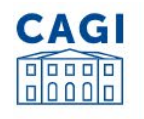

# **CAGI HOUSING PLATFORM**

#### Looking for an accommodation

You are looking for an accommodation and you are a member of:

- an International Organization
- a Permanent Mission
- a consulate
- an NGO (association/foundation)
- · an International sports federation
- HUG/UNIGE professorship

#### REGISTER AS HOUSING APPLICANT

#### Offering an accommodation

You are a régie, real estate agent, owner or tenant looking for a replacement tenant, advertising your accommodation to the collaborators of the International Geneva.

- Rental to be handed over
- · Property for rent
- Property for sale

#### **REGISTER AS HOUSING PROVIDER**

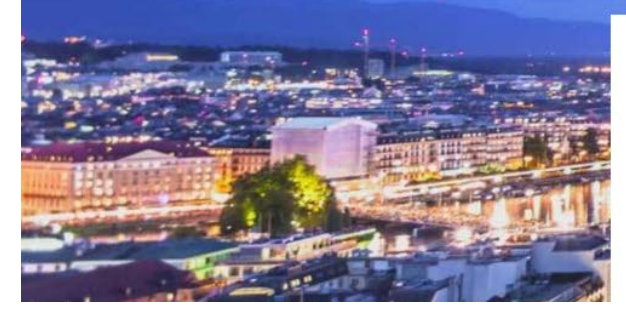

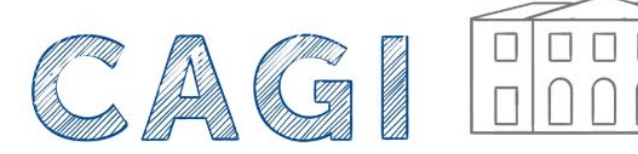

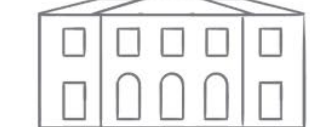

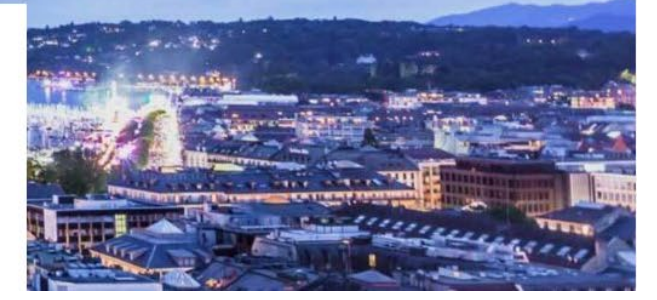

\*

# Since you are a provider, click below Do you connect as housing applicant or housing provider? (Refresh the page to change user type) Housing applicant Housing provider

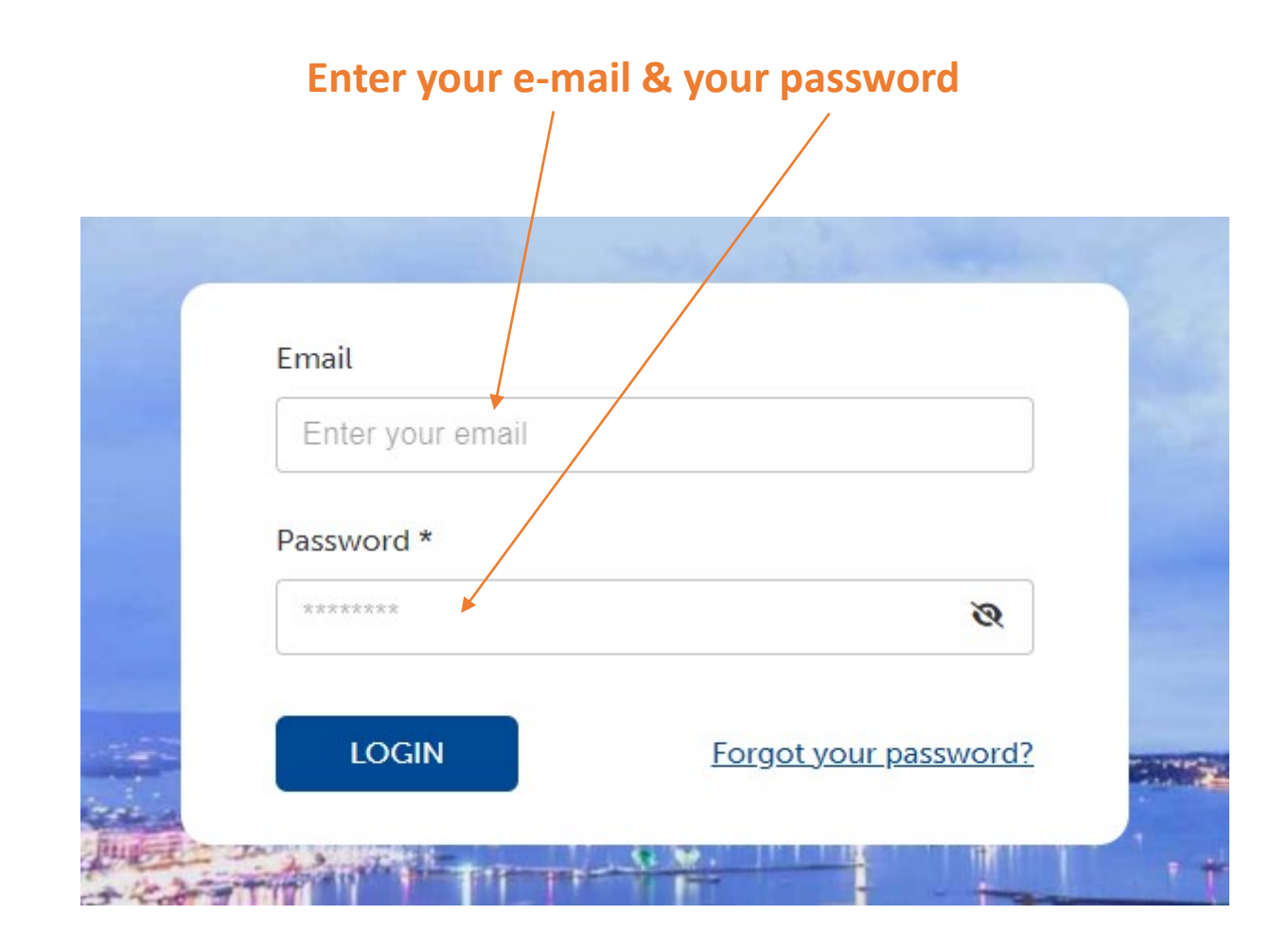

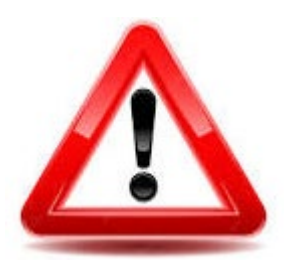

You cannot enter your account yet ? We are about to check it and validate it, hold on please

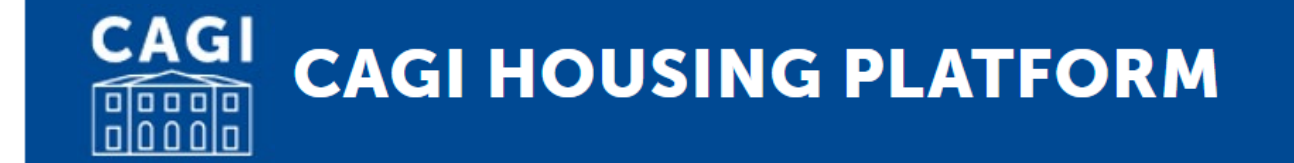

Here comes a second e-mail of security check. It is now confirmed, your account is validated

You account has been activated. You can list your properties on the CAGI Housing Platform. Click here to login

The CAGI Housing Platform is a service provided by the International Geneva Welcome Centre, which is the single entry point for the support and integration of employees of International Geneva and their families, NGOs and visiting delegates. More services by CAGI:

cagi.ch | housing.cagi.ch

# Go back to housing.cagi.ch to log in

Insert your e-mail previously used & the password you just created

| Password * |                       |
|------------|-----------------------|
| ****       | Ø                     |
|            | Forgot your password? |

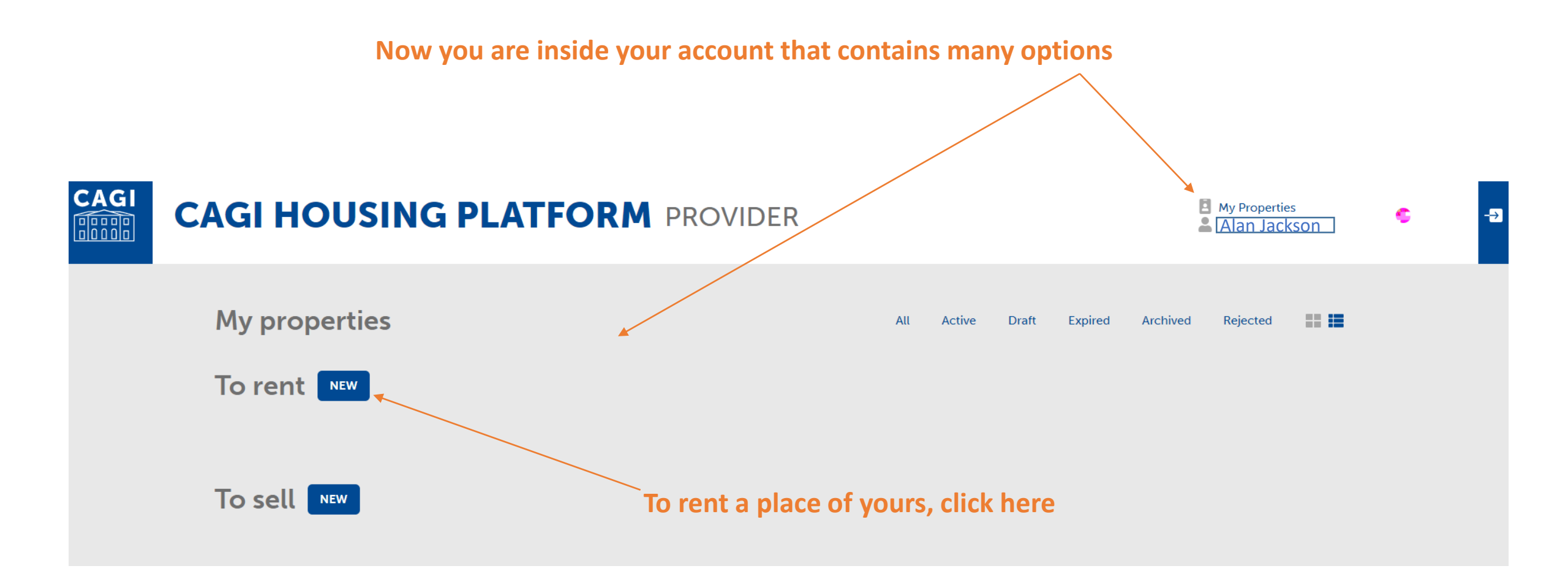

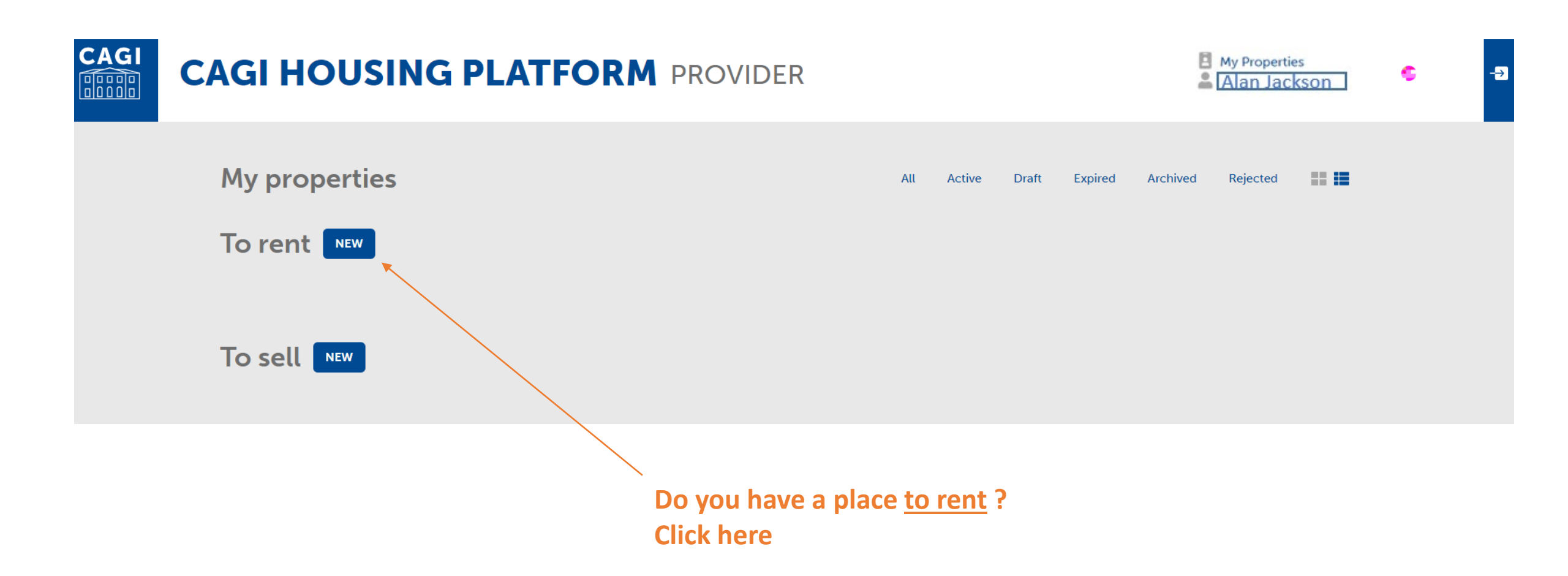

## Click on every + to select options, complete them all and scroll down to continue

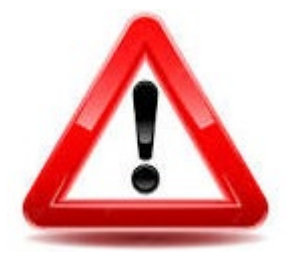

If you click on Save, your place will be saved in the Drafs. Only click on "Save and Activate" at the bottom of this page to validate the whole page

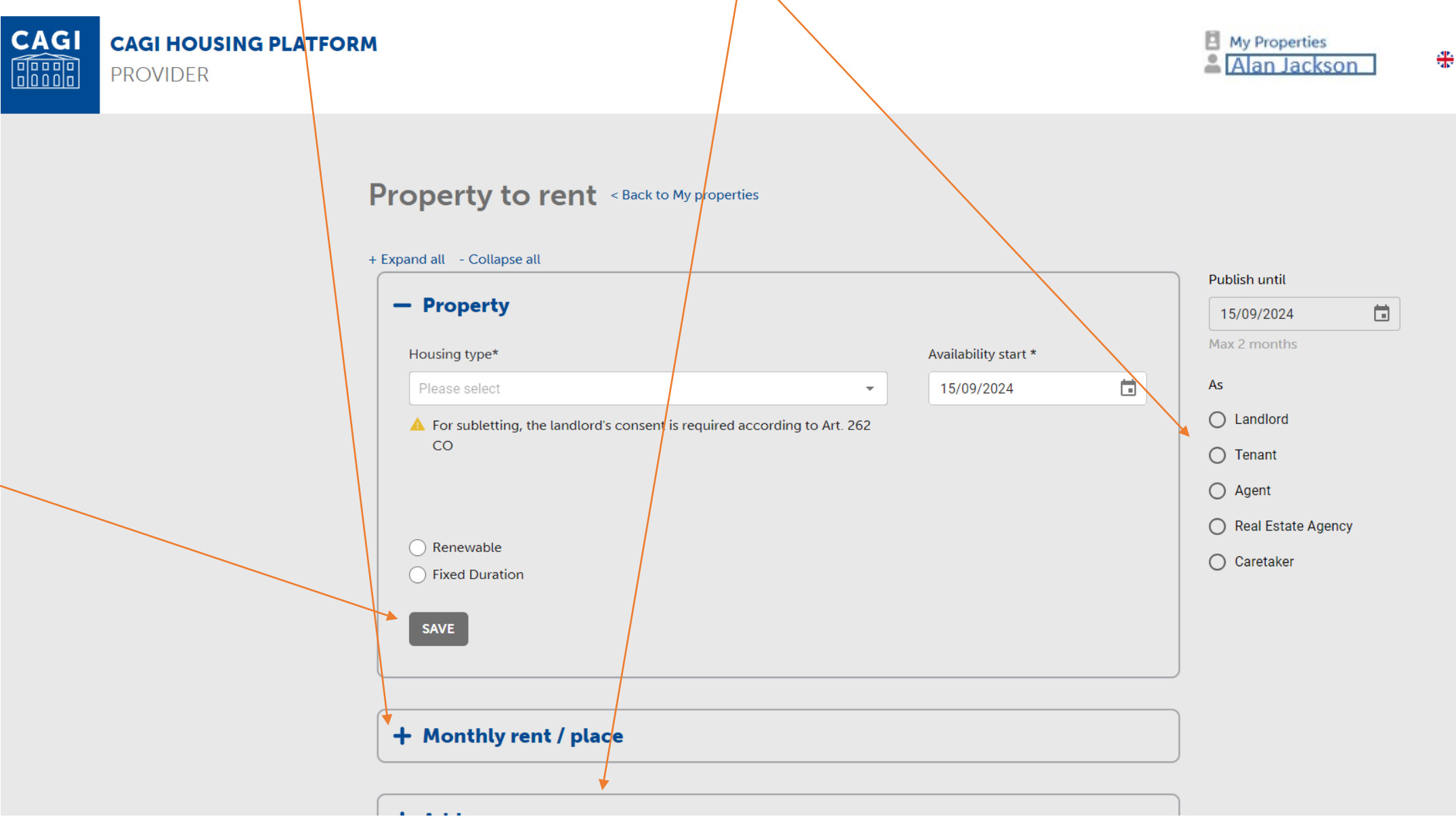

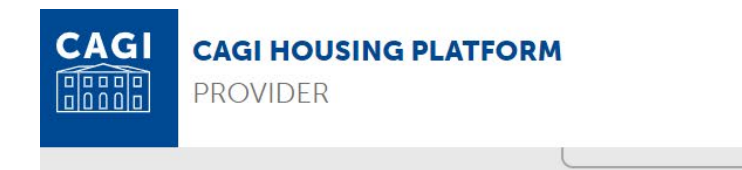

| + | Month | ly rent | place |
|---|-------|---------|-------|
|---|-------|---------|-------|

+ Address

After you inserted all information in each category, click either on <u>save and activate</u> or <u>save as draft</u> to come back later on

| + Details        | <br> | <br> |
|------------------|------|------|
| + Description    |      |      |
| + Parking/Garage |      |      |
| + Pictures       |      |      |
| + Visits         |      |      |
|                  |      |      |

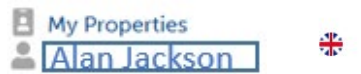

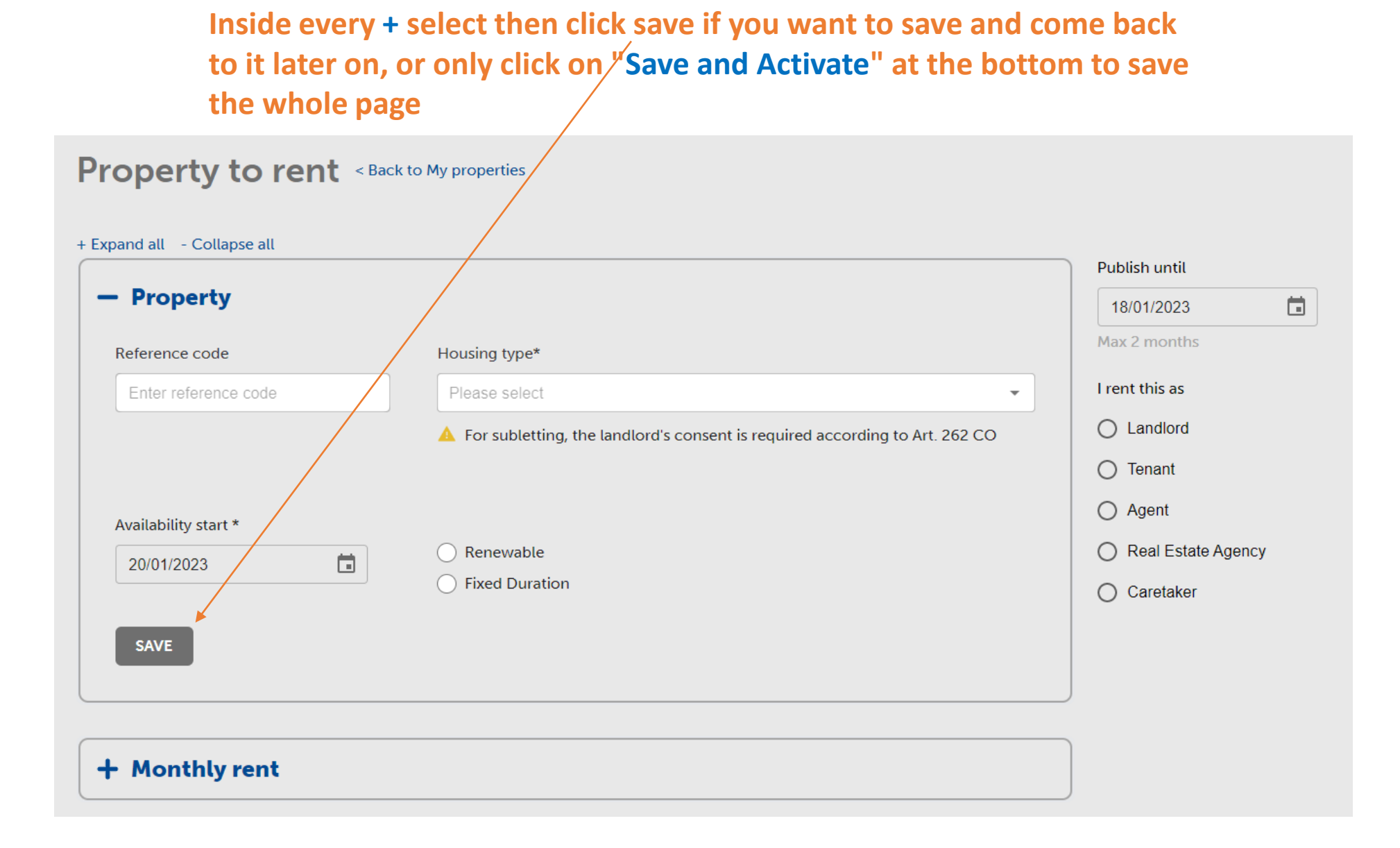

## When you are done, you are back to the menu that has many options :

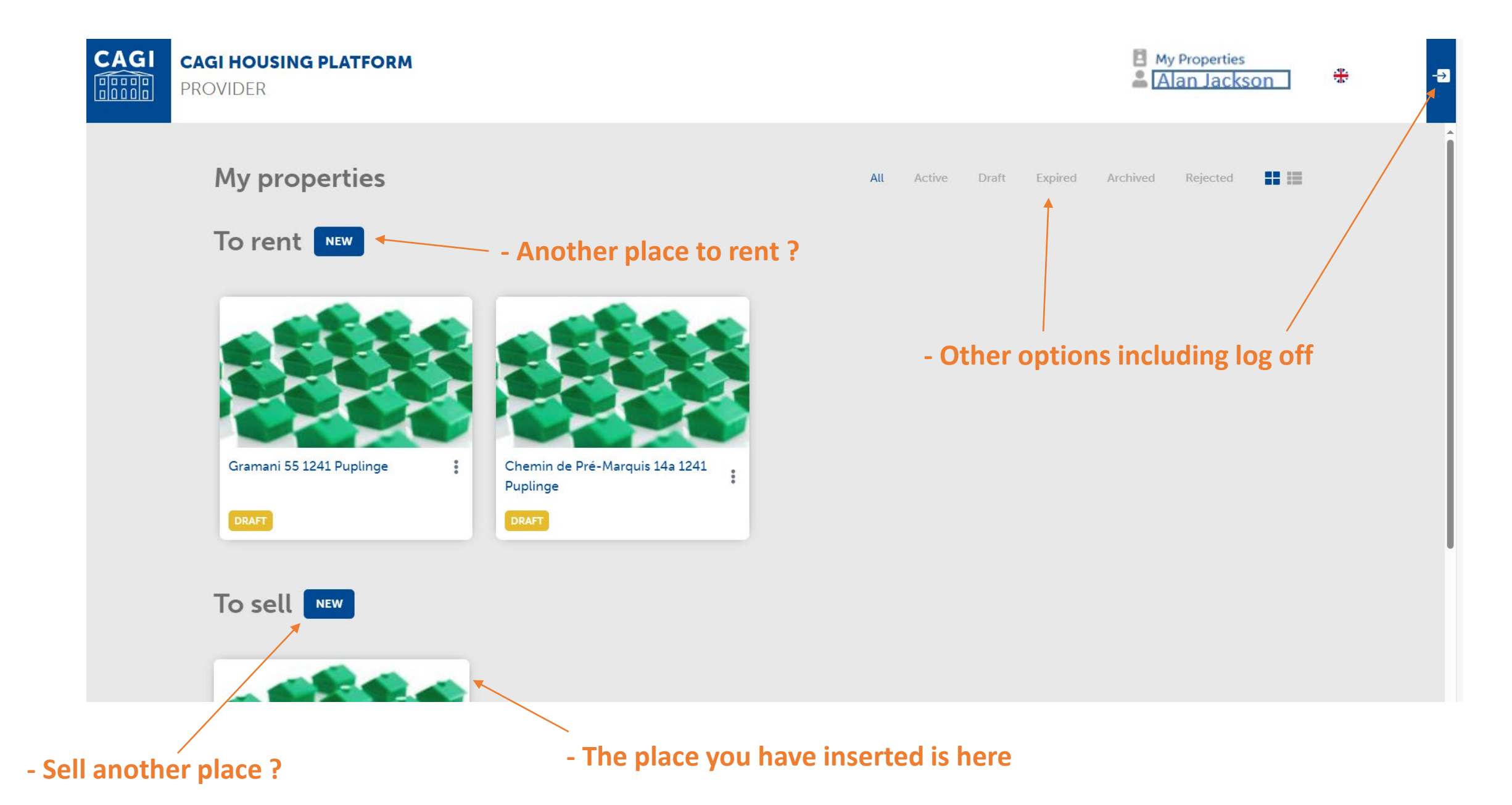

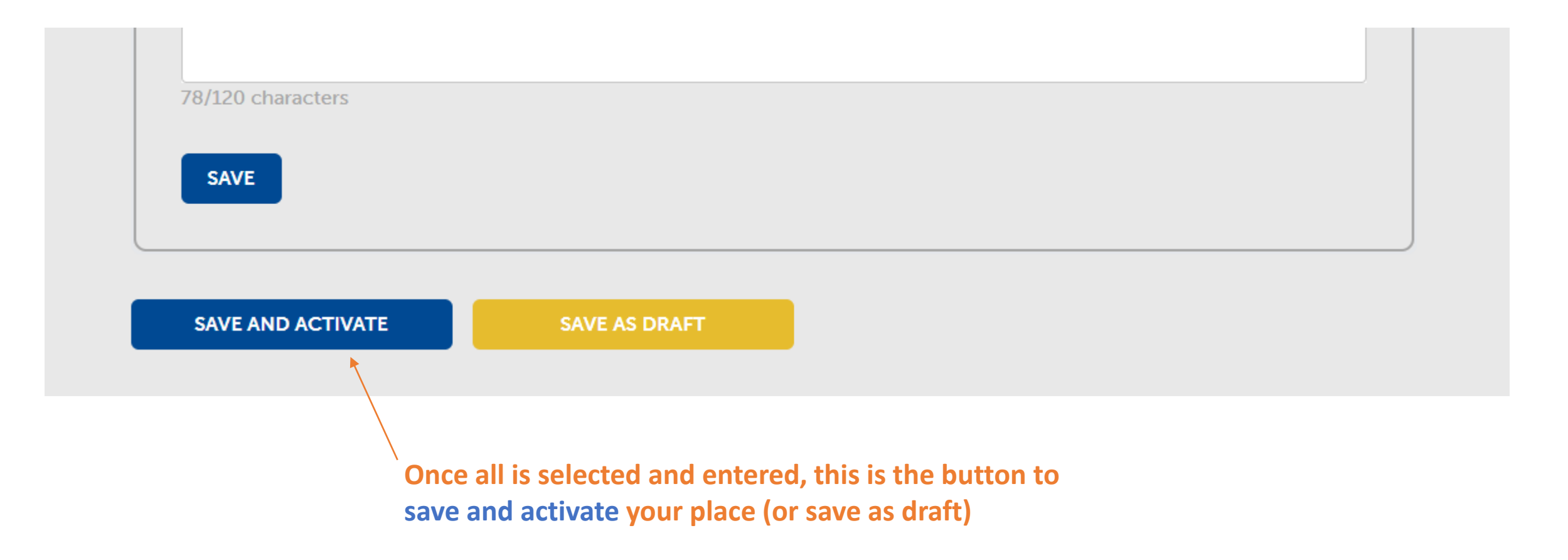

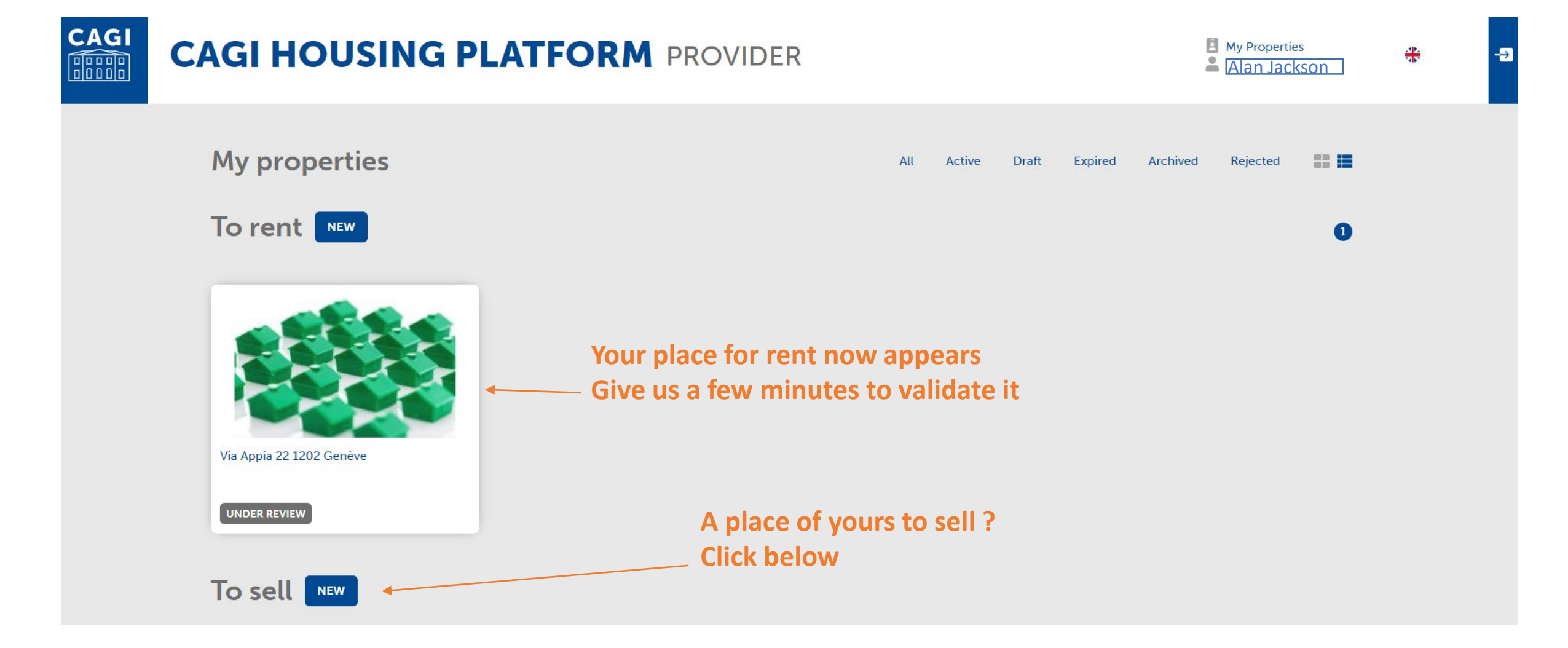

It is about the same as the renting page Click on every + fill out and click at the bottom to Save and Activate

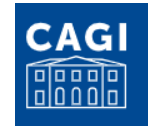

# CAGI HOUSING PLATFORM PROVIDER

My Properties Alan Jackson

-→

Property to sell < Back to My properties

After you have inserted as many information as possible, save to activate or save as draft to come bacl later on.

| er you have          | Expand all - Collapse all | Publish until        |
|----------------------|---------------------------|----------------------|
| erted as many        | + Property                | 18/01/2023           |
| ormation as          |                           | Max 2 months         |
| sible, save to       | + Selling price           | I rent this as       |
| ivate or save as 🔪 🔪 |                           | O Landlord           |
| ft to come back      | + Address                 | ◯ Tenant             |
| eron.                |                           | O Agent              |
|                      |                           | O Real Estate Agency |
|                      | + Details                 | O Caretaker          |
|                      |                           |                      |
|                      | + Description             |                      |
|                      |                           |                      |
|                      | + Parking/Garage          |                      |
|                      |                           |                      |
| SAVE AND ACTIVATE    | SAVE AS DRAFT             |                      |

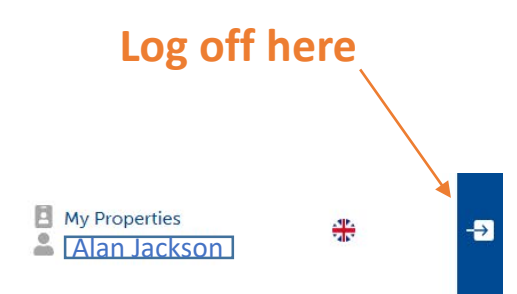

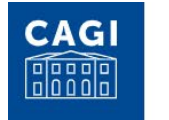

# CAGI HOUSING PLATFORM PROVIDER

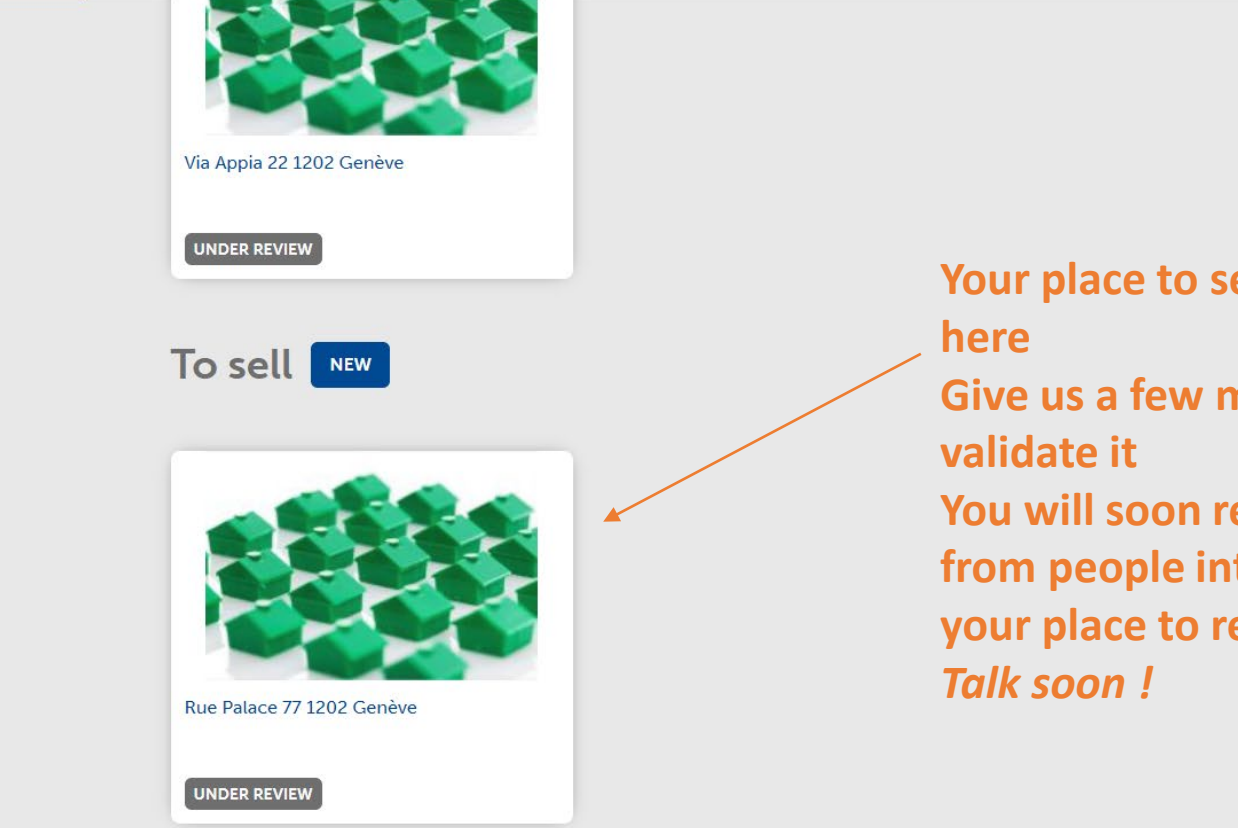

## Your place to sell now appears

Give us a few minutes to validate it You will soon receive e-mails from people interested in both your place to rent & sale. *Talk soon !*  1